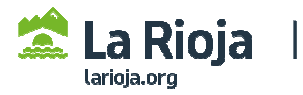

## CÓMO TRAMITAR UNA SOLICITUD DE PERSONA FÍSICA (empresarios individuales o profesionales) PARA MODIFICAR DATOS INSCRITOS EN ROLECE

(Acceder a <u>http://registrodelicitadores.gob.es</u> con certificado electrónico de persona física, o DNI electrónico, del empresario o su representante que figure en el Certificado de Inscripción de ROLECE, dado que la aplicación detectará que ya está dado de alta en el sistema)

Seleccionar Ver/Modificar datos inscritos, en el menú de la izquierda de la pantalla:

| Bienvenido Benvinguts Ber                                                                                                    | /ido                                                                                                   |                                                            |  |  |
|----------------------------------------------------------------------------------------------------|----------------------------------------------------------------------------------------------------|------------------------------------------------------------|--|--|
| GOBIERNO MI<br>DE ESPAÑA DE<br>YI                                                                                                    | Registro Oficial<br>Clasificadas del                                                                   | de Licitadores y Empresas<br>Sector Público                |  |  |
| Inicio                                                                                                    |                                                                                                    | APELLIDOS NOMBRE                                           |  |  |
| Solicitud 💌<br>- Persona Física<br>- Persona Jurídica                                                                                                    | Para poder hacer uso o<br>instalada la aplicación d                                                    | le la firma electrónica en Rolece debe tener<br>Autofirma. |  |  |
| Certificado ROLECE                                                                                                    | Puede descargar la aplicación autoFirma en el siguiente enlace.                                        |                                                            |  |  |
| Bienvenid@ al Registro Oficial de Licitadores y Empresas                                                                                                    |                                                                                                    |                                                            |  |  |
| Consulta Tramitaciones Clasificadas del Sector Público                                                                                                    |                                                                                                    |                                                            |  |  |
| Ver/Modificar Datos<br>Inscritos El Registro Oficial de Licitadores y Empresas Clasificadas del Sector Público se crea en cumplimiento de<br>lo dispuesto en los articulos 326 a 332 del Real Decreto Legislativo 3/2011, de 14 de noviembre, por e<br>que se aprueba el texto refundido de la Lev de Contratos del Sector Público |                                                                                                    |                                                            |  |  |
| Documento Europeo DEUC Los empresarios pueden inscribir en él los datos a los que se refiere el artículo 328 de la Lev. v sus                                                                                                    |                                                                                                    |                                                            |  |  |
| Datos de Contacto                                                                                                    | certificados acreditan frente a todos los organos de contratación del sector público, a tenor de lo en |                                                            |  |  |
| nteresados UTEs ellos refiejado y salvo prueba en contrario, las condiciones de aptitud del empresario en cuanto a s<br>personalidad y capacidad de obrar, representación, habilitación profesional o empresarial, solvenci                                                                                                    |                                                                                                    |                                                            |  |  |

## • Solicitud Consulta de Datos del Registro - (Selección del Operador Económico) - Persona Física - Persona Jurídica Listado de Operadores Económicos Certificado ROLECE -Borradores de Solicitud COD. IDENTIFICACIÓN DENOMINACIÓN SOCIAL EMAIL Consulta Tramitaciones Ver/Modificar Datos Inscritos La tabla superior muestra las Empresas con las que está registrado usted Descargar Acuerdos

## Elegir el operador económico:

## Acceder a cada apartado para ver los datos inscritos. Para modificarlos, seleccionar "Solicitar modificación":

| Borradores de Solicitud       | Los campos marcados con (*) son obli                                 | gatorios. |  |
|-------------------------------|----------------------------------------------------------------------|-----------|--|
| Consulta Tramitaciones        | Información Inscrita                                                 |           |  |
| Ver/Modificar Datos Inscritos |                                                                      |           |  |
| Descargar Acuerdos            | APARTADOS INSCRITOS                                                  |           |  |
| Documento Europeo DEUC        | DATOS DEL EMPRESARIO                                                 |           |  |
| Datos de Contacto             | DOMICILIO SOCIAL                                                     |           |  |
| Interesados UTEs              | La tabla superior presenta los bloques de información en el Registro |           |  |
|                               | Solicitar Modificación                                               | Volver    |  |

| Acced                                                                                                    | ler a cada apartado modificar los datos inscritos     |                                                                        |                        |  |  |
|----------------------------------------------------------------------------------------------------|-------------------------------------------------------|------------------------------------------------------------------------|------------------------|--|--|
|                                                                                                    | Los campos marcados con (*) son obligatorios.         |                                                                        |                        |  |  |
| Información Inscrita                                                                                                    |                                                       |                                                                        |                        |  |  |
| Autoridad de inscripción ante la que se desea presentar la solicitud:<br>•SERVICIO DE COORDINACIÓN Y CONTRATACIÓN CENTRALIZADA (C/Marqués de Murrieta nº76, ala oeste, 2ª planta,<br>Logroño. La Rioja; TFNO: 941291443; WEB: www.larioja.org/contratacion-publica/registro-licitadores-rolece), Consejería de<br>Hacienda y Administración Pública, Comunidad Autónoma de La Rioja<br>•S.G. DE CLASIFICACION DE CONTRATISTAS Y REGISTRO DE CONTRATOS, MINISTERIO DE HACIENDA Y FUNCIÓN<br>PÚBLICA, ADMINISTRACIÓN GENERAL DEL ESTADO |                                                       |                                                                        |                        |  |  |
|                                                                                                    | APARTADOS INSCRITOS                                   |                                                                        | REALIZADO              |  |  |
|                                                                                                    | DATOS DEL EMPRESARIO                                  |                                                                        | Ť                      |  |  |
|                                                                                                    | DOMICILIO SOCIAL                                      |                                                                        | Al guardar la          |  |  |
|                                                                                                    | DATOS DEL SOLICITANTE (*)                             | información de<br>cada campo que se<br>cumplimenta,<br>aparece en esta |                        |  |  |
|                                                                                                    | DIRECCIÓN DE NOTIFICACIÓN (*)                         |                                                                        |                        |  |  |
|                                                                                                    | La tabla superior presenta los bloques de información |                                                                        |                        |  |  |
| Columna la marca de realizado:         Descargar Carátulas         Pulse aquí para descargar las carátulas necesarias para anexar documentación acreditativa                                                                                                    |                                                       |                                                                        |                        |  |  |
|                                                                                                    |                                                       | Firm                                                                   | nar y Enviar Solicitud |  |  |

**CUMPLIMENTACIÓN DE LOS APARTADOS DE LA SOLICITUD.** Deberá acceder al apartado correspondiente para cumplimentar y guardar los datos que desee modificar o completar (tenga en cuenta que los campos que aparezcan marcados con un asterisco rojo son de cumplimentación <u>obligatoria</u>). Finalmente deberá seleccionar "Firmar y Enviar Solicitud".

**Consulte más información** en los siguientes apartados de la página web del Gobierno de La Rioja sobre el Registro de Licitadores del Sector Público (ROLECE):

- Requisitos técnicos básicos y otros aspectos de la tramitación de solicitudes.
- Qué datos se pueden inscribir.
- Cómo se presenta la documentación necesaria para la inscripción.